# User Manual ระบบรับข้อร้องเรียนและแจ้งเบาะแส (ภายนอก)

1. การแจ้งข้อร้องเรียน - กดที่เมนู แจ้งข้อร้องเรียน

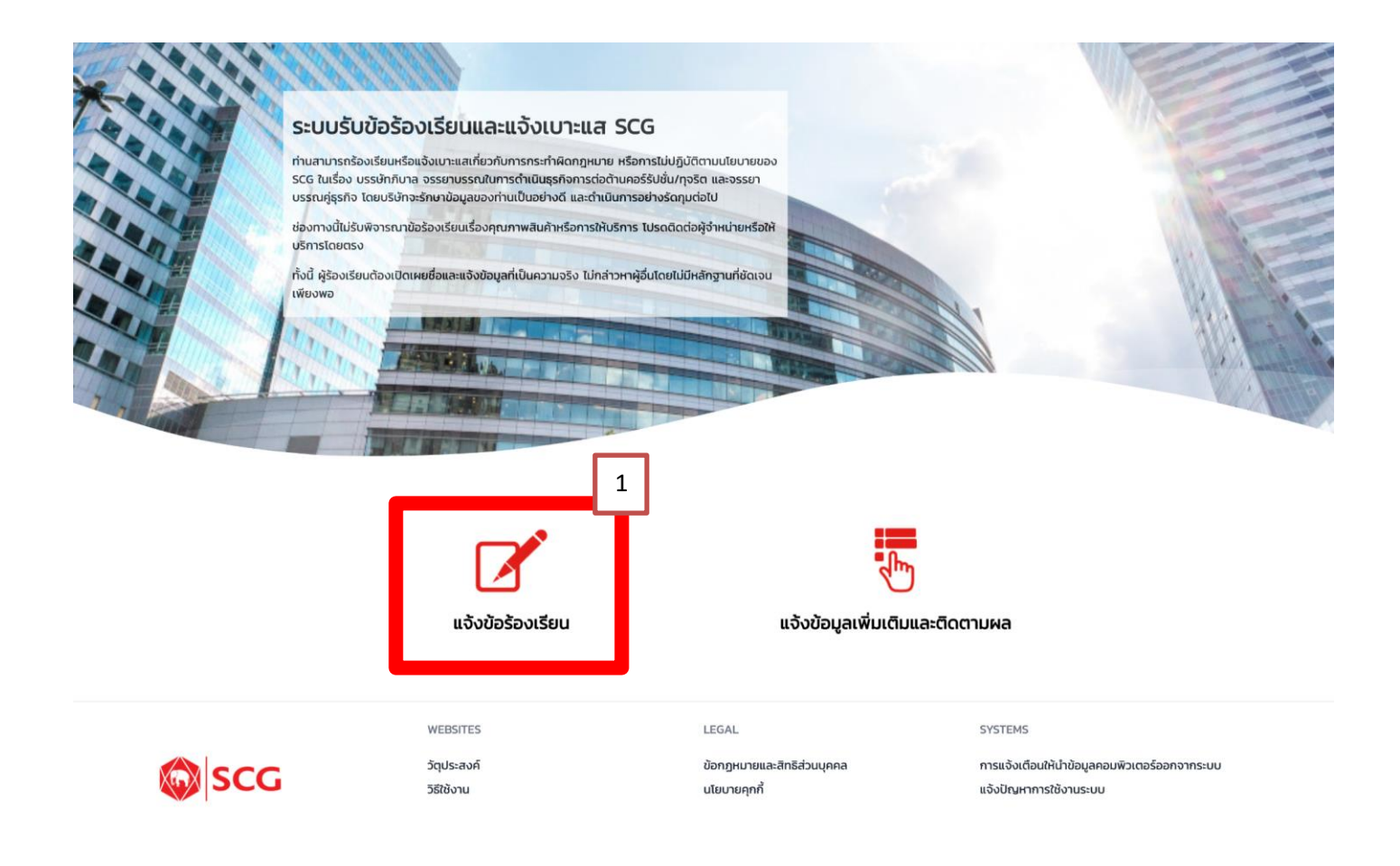

- 2. กรอกข้อมูลรายละเอียดการแจ้งข้อร้องเรียน
  - ผู้ร้องเรียน กรอกข้อมูลให้ครบในช่องที่เป็น Required Field กรณีต้องการให้มี e-Mail แจ้งกรุณาระบุ
     อีเมล์ เพิ่มเติม

| 🔉 ແລ້ວນັດຮ້ອງເຮັດແ                                              |                                                      | ผู้ร้องเรียน                               |  |
|-----------------------------------------------------------------|------------------------------------------------------|--------------------------------------------|--|
|                                                                 | ชื่อ                                                 | นามสกุล                                    |  |
| ฟูรองเรยน                                                       | First Name                                           | Last Name                                  |  |
| หน่วยงานรับเรื่องร้องเรียน                                      | This field is required.                              | This field is required.                    |  |
| รายละเอียดการร้องเรียน                                          | ที่อยู่                                              |                                            |  |
| เอกสารแนบ                                                       | Address                                              |                                            |  |
| ข้อมูลเพื่อการติดตามสถานะข้อร้องเรียน                           | This field is required.                              |                                            |  |
| * ออกให้ใช้น้ำมนต่อเนื่อง 30 แตลี (Idel Time) อะเมเละตัด        | ตำบล/แขวง                                            | ອຳເກອ/ເขต                                  |  |
| ี กรณแม่ใช้งานต่อเนอง 30 นาท (idel Time) ระบบจะติด<br>วัดโนมัติ | Sub District                                         | District                                   |  |
|                                                                 | This field is required.                              | This field is required.                    |  |
|                                                                 | จังหวัด                                              | รหัสไปรษณีย์                               |  |
|                                                                 | Please Choose                                        | ✓ Zip Code                                 |  |
|                                                                 | This field is required.                              | This field is required.                    |  |
|                                                                 | โทรศัพท์                                             | อีเมล์                                     |  |
|                                                                 | Phone                                                | Email                                      |  |
|                                                                 | This field is required.                              |                                            |  |
|                                                                 | * โปรดระบุ Phone (โกรศัพท์) / Email (อีเมล์) เพื่อค. | ความสะดวกในการสื่อสาร / ติดต่อกลับ (ถ้ามี) |  |

• ส่วนหน่วยงานรับเรื่องร้องเรียนและรายละเอียดข้อร้องเรียน

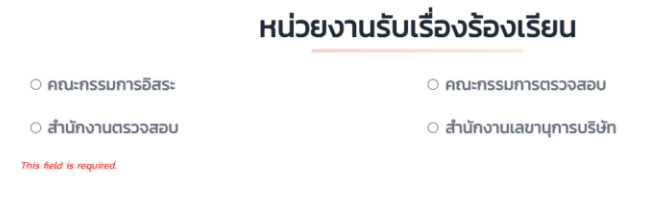

### รายละเอียดการร้องเรียน

| เรื่องร้องเรียน         |   |
|-------------------------|---|
| Titles                  |   |
| This field is required. |   |
| บริษัทที่เกี่ยวข้อง     |   |
| Please Choose           | ~ |
| สถานที่เกิดเหตุ         |   |
| Locations               |   |
| โรงงานที่เกิดเหตุ       |   |
| Plants                  |   |
| จังหวัด                 |   |
| Please Choose           | ~ |
| รายละเอียด              |   |
| Details                 |   |

This field is required.

ส่วนเอกสารแนบ – เพิ่มรายละเอียดเอกสาร (ขนาดไฟล์ 5mb สูงสุดได้ 5 ไฟล์)

|                                     | เอกสารแนบ                     |  |
|-------------------------------------|-------------------------------|--|
| เอกสารแนบ                           |                               |  |
|                                     | Drag Files or Click to Browse |  |
| 5MB Maximum for Attachment (Limit 5 | iles)                         |  |
| คำอธิบายเอกสาร                      |                               |  |
| Details                             |                               |  |
|                                     |                               |  |
|                                     |                               |  |

 ส่วนข้อมูลเพื่อการติดตามสถานะข้อร้องเรียน กรอกข้อมูลรหัสผ่าน และยืนยันรหัสผ่านเพื่อการติดตาม สถานะข้อร้องเรียน และกดปุ่ม Submit

|     |                                       | ข้อมูลเพื่อการติดตามสถานะข้อร้องเรียน         |                                                     |                      |                                                                                   |  |
|-----|---------------------------------------|-----------------------------------------------|-----------------------------------------------------|----------------------|-----------------------------------------------------------------------------------|--|
|     |                                       | การติดตามสถานะข้อร้องเรียนจากเ<br>"ส่งข้อมูล" | เว็บไซต์นี้จะต้องใช้รหัสผ่านและ "เลขที่ข้อ          | วร้องเรียน" (PIN) โด | ายระบบจะสร้างเลขที่ข้อร้องเรียนให้ภายหลังกดปุ่ม                                   |  |
|     |                                       | โปรดระบุรหัสผ่านที่ต้องการ (ความ              | ยาวอย่างน้อย 8 ตัวอักษร) *                          |                      |                                                                                   |  |
|     |                                       | รหัสผ่าน                                      |                                                     | ยืนยันรหัสผ่าเ       | u                                                                                 |  |
|     |                                       | Password                                      |                                                     | Confirm Pass         | word                                                                              |  |
|     |                                       | Required!                                     |                                                     | Required!            |                                                                                   |  |
|     | [                                     | Submit                                        |                                                     |                      |                                                                                   |  |
| SCG | WEBSITES<br>วัตุประสงค์<br>วิธีใช้งาน |                                               | LEGAL<br>ข้อกฎหมายและสิทธิส่วนบุคคล<br>นโยบายคุกที้ |                      | SYSTEMS<br>การแจ้งเตือนให้นำข้อมูลคอมพิวเตอร์ออกจากระบบ<br>แจ้งปัญหาการใช้งานระบบ |  |

3. การบันทึกข้อมูล - หลังจากนั้นกดปุ่ม Submit ระบบจะแสดง**เลขที่ข้อร้องเรียน (PIN)** 

ในการติดตามสถานะข้อร้องเรียนครั้งต่อไป จำเป็นต้องระบุ **เลขที่ข้อร้องเรียน (PIN) และ รหัสผ่าน** ให้ถูกต้อง

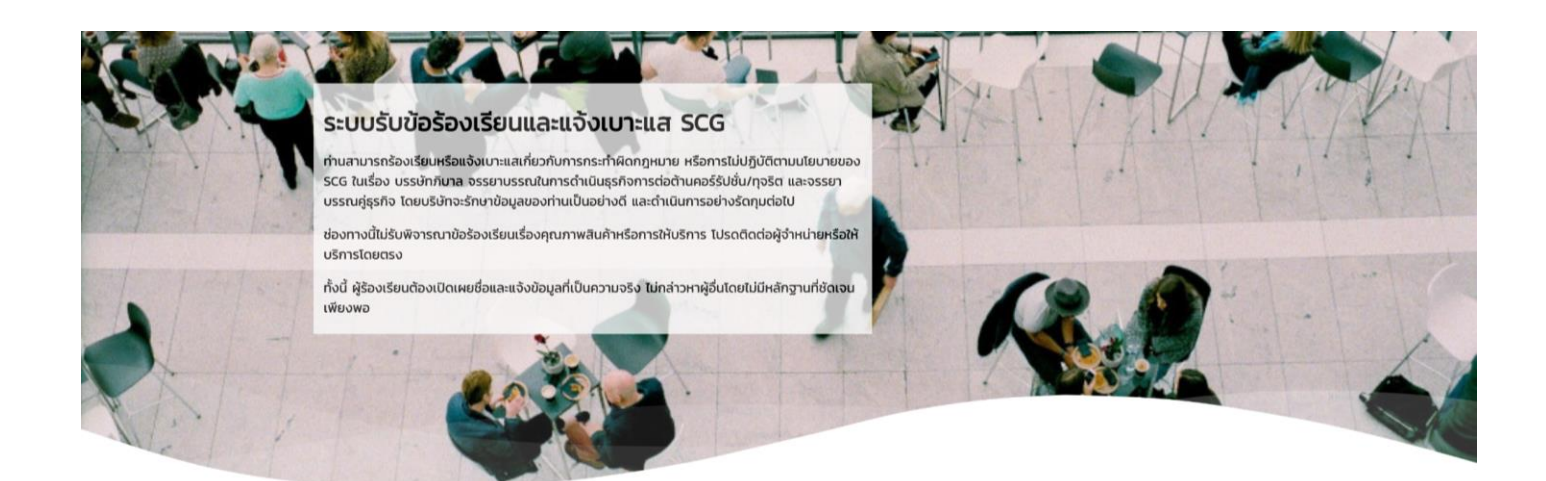

บันทึกข้อมูลเสร็จเรียบร้อยแล้ว โปรดจดจำเลขที่ข้อร้องเรียนของท่าน เพื่อติดตามสถานะข้อร้องเรียนของท่าน

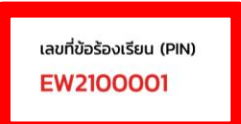

## ข้อมูลผู้ร้องเรียน

| ชื่อ<br>ที่อยู่ | test        | นามสกุล      | test             |
|-----------------|-------------|--------------|------------------|
| ตำบล/แขวง       | test        | ວຳເກວ/ເขต    | test             |
| จังหวัด         | สมุทรปราการ | รหัสไปรษณีย์ | mm               |
| โทรศัพท์        | 111111111   | อีเมล์       | yadalukk@scg.com |

## หน่วยงานรับเรื่องร้องเรียน

หน่วยงาน คณะกรรมการตรวจสอบ (Audit Committee)

### รายละเอียดการร้องเรียน

| เรื่องร้องเรียน     | test                                  |                 |               |
|---------------------|---------------------------------------|-----------------|---------------|
| บริษัทที่เกี่ยวข้อง | บริษัทเอสซีจี ผลิตภัณฑ์ก่อสร้าง จำกัด | สถานที่เกิดเหตุ | test          |
| โรงงานที่เกิดเหตุ   | test                                  | จังหวัด         | กรุงเทพมหานคร |
| รายละเอียด          | test                                  |                 |               |

#### เอกสารแนบ

SCG

เอกสาร wave.svg คำอธิบาย test

ท่านสามารถเข้าสู่ระบบแจ้งข้อมูลเพิ่มเติมและติดตามผลได้ ที่นี่

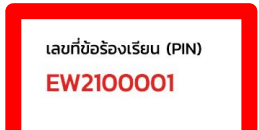

วัตุประสงค์ วิธีใช้งาน

WEBSITES

LEGAL

ข้อกฎหมายและสิทธิส่วนบุคคล นโยบายคุกกี้ SYSTEMS

การแจ้งเตือนให้นำข้อมูลคอมพิวเตอร์ออกจากระบบ แจ้งปัญหาการใช้งานระบบ

ń

- การแจ้งเตือนอีเมล์ ผู้ร้องเรียนจะได้รับอีเมล์จากระบบ (กรณีระบุอีเมล์เข้ามาในระบบ) สำหรับการติดตามข้อร้องเรียนสามารถกดได้จาก Link ในอีเมล์ หรือผ่านช่องทางตาม Link ด้านล่างในเมนูแจ้งข้อมูลเพิ่มเติมและติดตามผล
  - SCG https://whistleblowing.scg.com/external/scc/login
  - SCG Ceramics <u>https://whistleblowing.scg.com/external/crm/login</u>
  - SCG Packaging <u>https://whistleblowing.scg.com/external/pkg/login</u>
    - SS
       Thu 21/10/2021 2:17 PM

       SCG System Admin [No-Reply]

       Whistleblowing System : New whistleblowing report / มีข้อร้องเรียนใหม่ (EW2100001)

       To

       Vada Lukkapapinit

เรียน ผู้ร้องเรียนและแจ้งเบาะแส เรื่อง แจ้งรับข้อร้องเรียน

ระบบได้รับข้อร้องเรียนของท่านเรียบร้อยแล้ว ข้อร้องเรียนของท่านจะได้รับการพิจารณาเพื่อดำเนินการต่อไป

ท่านสามารถติดตามสถานะและผลสรุปของข้อร้องเรียนผ่านทางเว็บไข<mark>(Link)</mark> โดยระบุ P <mark>J</mark> "EW2100001"

และรหัสผ่านที่ได้ระบุไว้ในข้อร้องเรียน

ขอแสดงความนับถือ ระบบรับข้อร้องเรียนและแจ้งเบาะแส

ข้อความนี้ส่งจากระบบอัตโนมัติที่ใช้เพื่อการแจ้งข้อมูลเท่านั้น ไม่สามารถรับอีเมล์ขาเข้าได้ <u>โปรดอย่าตอบกลับ</u> <u>ข้อความนี้</u>

To: Whistleblower

Subject: New report received

Your report has been received and will be considered for further action.

The status and conclusion of your report are available via Whistleblower Websit

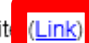

by entering this PI "EW2100001"

and the password specified in the report.

Yours sincerely,

Whistleblowing System

This message was sent from an automatic system which is used for sending messages only and cannot receive incoming email. Please <u>DO NOT REPLY</u> to this message. 5. เข้าสู่ระบบเพื่อแจ้งข้อมูลเพิ่มเติมและติดตามผล - ระบุเลขที่ข้อร้องเรียน (PIN) และรหัสผ่าน

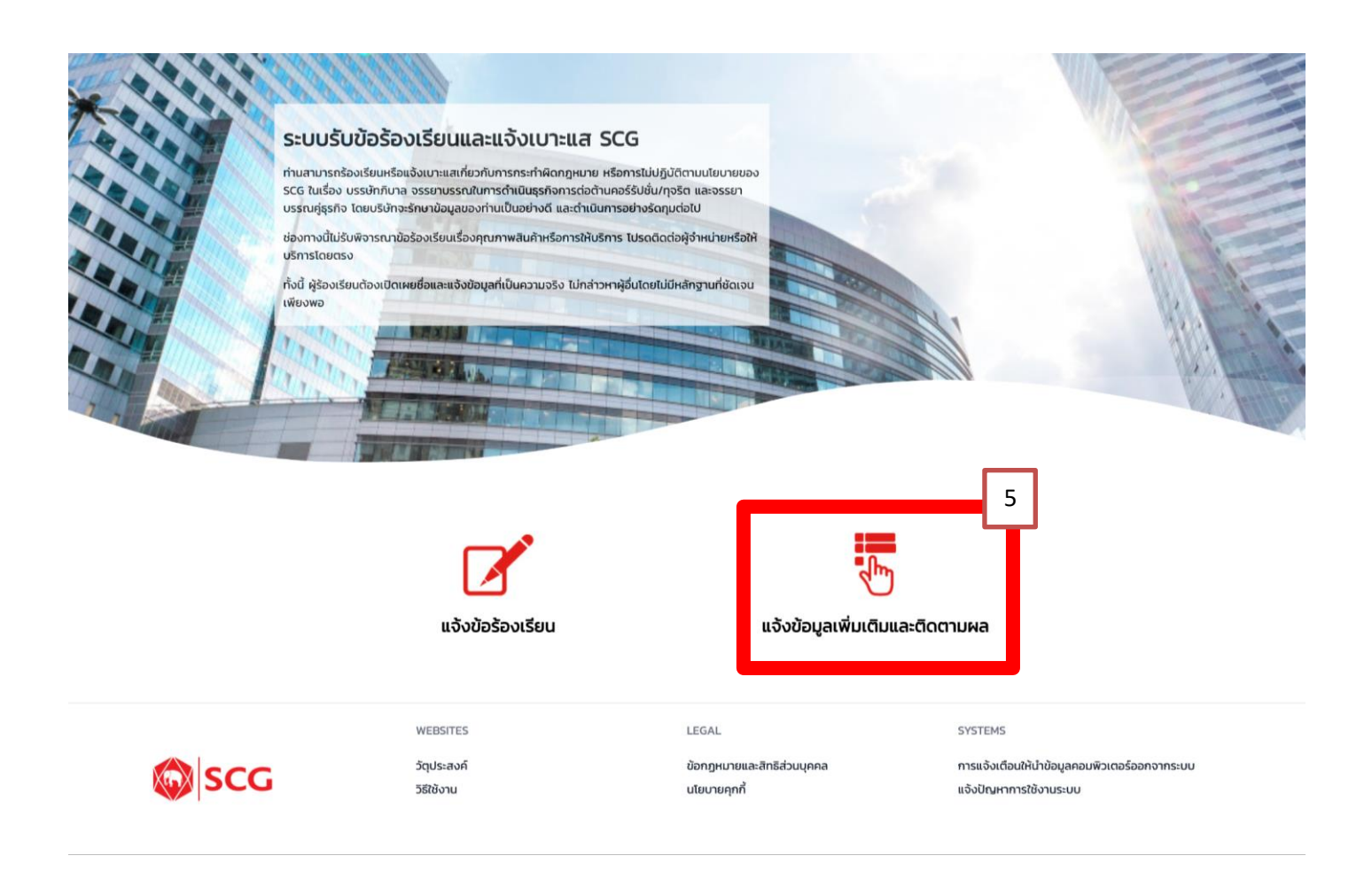

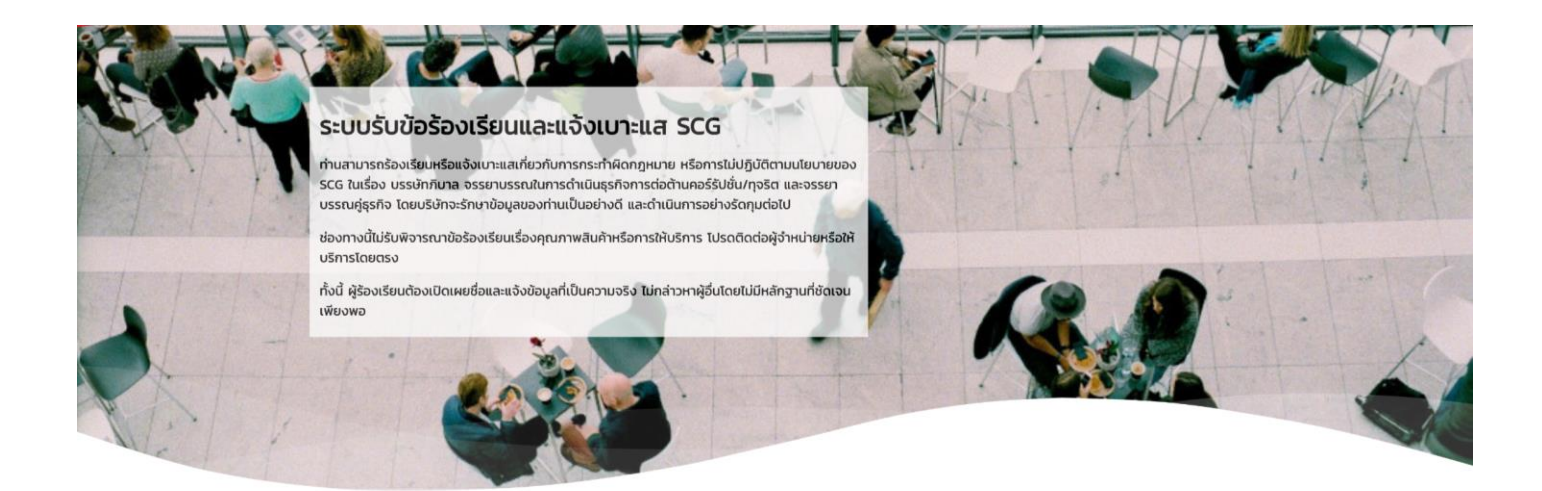

# เข้าสู่ระบบเพื่อแจ้งข้อมูลเพิ่มเติมและติดตามผล

| เลขที่ข้อร้องเรียเ | u (PIN)                               | รหัสผ่าน                                            |                                                                                   |
|--------------------|---------------------------------------|-----------------------------------------------------|-----------------------------------------------------------------------------------|
| EW21000XX          |                                       | Password                                            |                                                                                   |
| Submit             |                                       |                                                     |                                                                                   |
| SCG                | WEBSITES<br>วัตุประสงค์<br>วิธีใช้งาน | LEGAL<br>ข้อกฎหมายและสิทธิส่วนบุคคล<br>นโยบายคุกกี้ | SYSTEMS<br>การแจ้งเตือนให้นำข้อมูลคอมพิวเตอร์ออกจากระบบ<br>แจ้งปัณหาการใช้งานระบบ |

6. แจ้งข้อมูลเพิ่มเติมและติดตามผล - ผู้ร้องเรียนสามารถติดตามสถานะ และส่งข้อมูลเพิ่มเติมได้

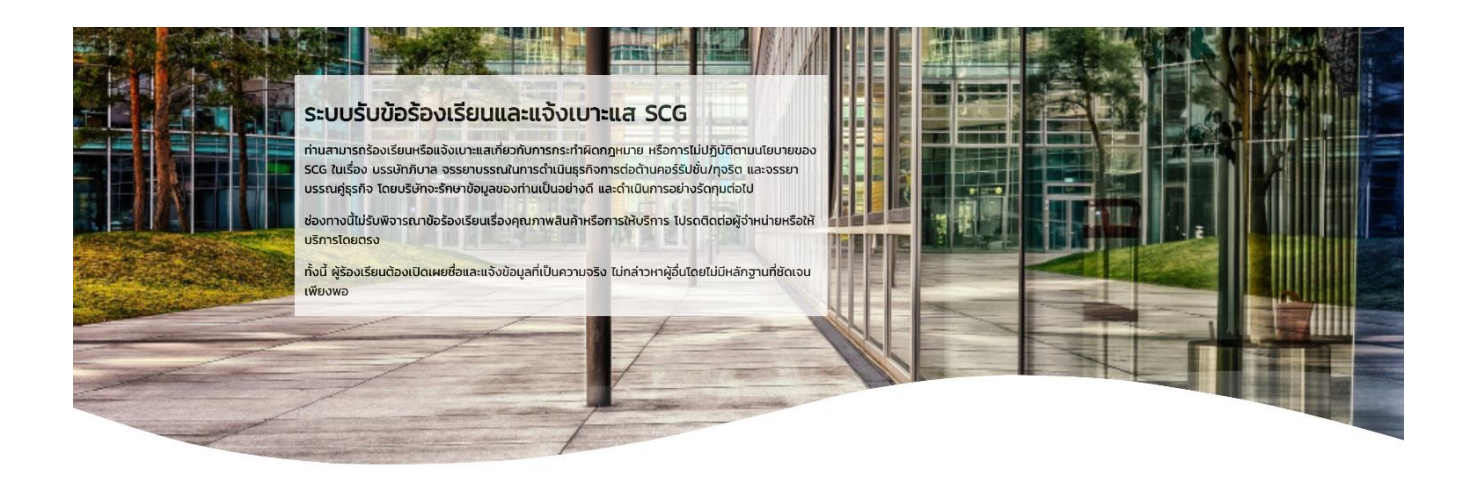

## แจ้งข้อมูลเพิ่มเติมและติดตามผล

เลขที่ข้อร้องเรียน (PIN) EW2100001

วัน/เดือน/ปี ที่แจ้ง 21/10/2021 2:17 PM

สถานะข้อร้องเรียน 1 รับแจ้งข้อร้องเรียน

| สถานะ              |                       |       |  |
|--------------------|-----------------------|-------|--|
| วันที่เปลี่ยนสถานะ |                       | สถานะ |  |
| 21/10/2021 2:17 PM | 1 รับแจ้งข้อร้องเรียน |       |  |
|                    |                       |       |  |
|                    |                       |       |  |
|                    |                       |       |  |
|                    |                       |       |  |
|                    |                       |       |  |

|                               |                               |                               | h                             |
|-------------------------------|-------------------------------|-------------------------------|-------------------------------|
|                               |                               |                               |                               |
| Drag Files or Click to Browse |                               |                               |                               |
|                               |                               |                               |                               |
|                               |                               |                               |                               |
|                               | Drag Files or Click to Browse | Drag Files or Click to Browse | Drag Files or Click to Browse |

## ข้อมูลผู้ร้องเรียน

| ชื่อ      | test        | นามสกุล      | test             |
|-----------|-------------|--------------|------------------|
| ที่อยู่   | test        |              |                  |
| ตำบล/แขวง | test        | ອຳເກອ/ເขຕ    | test             |
| จังหวัด   | สมุทรปราการ | รหัสไปรษณีย์ | 11111            |
| โทรศัพท์  | 11111111    | อีเมล์       | yadalukk@scg.com |

## หน่วยงานรับเรื่องร้องเรียน

หน่วยงาน คณะกรรมการตรวจสอบ (Audit Committee)

### รายละเอียดการร้องเรียน

| เรื่องร้องเรียน     | test                                  |
|---------------------|---------------------------------------|
| บริษัทที่เกี่ยวข้อง | บริษัทเอสซีจี ผลิตภัณฑ์ก่อสร้าง จำกัด |
| โรงงานที่เกิดเหตุ   | test                                  |
| รายละเอียด          | test                                  |

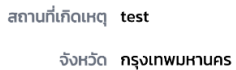

#### เอกสารแนบ

| เอกสาร   | wave.svg |
|----------|----------|
| คำอธิบาย | test     |
|          |          |
|          |          |

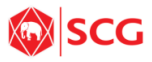

วัตุประสงค์ วิธีใช้งาน

WEBSITES

LEGAL

นโยบายคุกกี้

SYSTEMS

ข้อกฎหมายและสิทธิส่วนบุคคล

การแจ้งเตือนให้นำข้อมูลคอมพิวเตอร์ออกจากระบบ แจ้งปัญหาการใช้งานระบบ